# Ĕ-ČASカードを挿入する

## B-CASカードについて

- ●カードの説明書に記載の文面をよくお読み のうえ必ず挿入してください。
- B-CASカードを挿入しないとデジタル 放送を視聴できません。
- ●「使用許諾契約約款」を、よくお読みください。

地上デジタルテレビ放送は、放送番組の著作 権保護のため、2004年4月から原則として 1回だけ録画可能のコピー制御信号を加えて 放送されています。その信号を有効に機能さ せるためにB-CASカードが必要です。

#### B-CASカード

デジタル放送を視聴するために必要です。

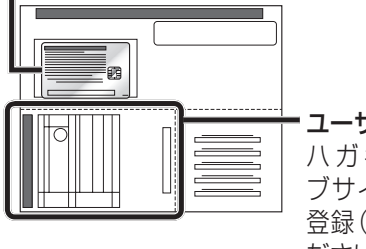

ユーザー登録ハガキ ハガキまたはウェ ブサイトでユーザー 登録(無料)をしてく ださい。

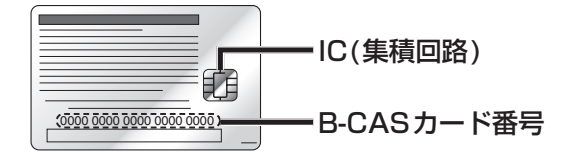

- ●添付のハガキまたはウェブサイトから、 B-CASカードのユーザー登録を行ってく ださい。 (ナビゲーションのユーザー登録とは別に ユーザー登録が必要です。)
- B-CASカード裏面のB-CASカード番号 は、お問い合わせの際に必要です。 忘れないようにメモをとっておいてください。

## (お知らせ)

- 必ずB-CASカードを地上デジタルチュー ナーに挿入して、使用してください。 B-CASカードを挿入しないとデジタル放 送の受信ができません。
- 付属のB-CASカードは地上デジタル専用 です。BS/110度CSデジタル放送対応受 信機には使用しないでください。

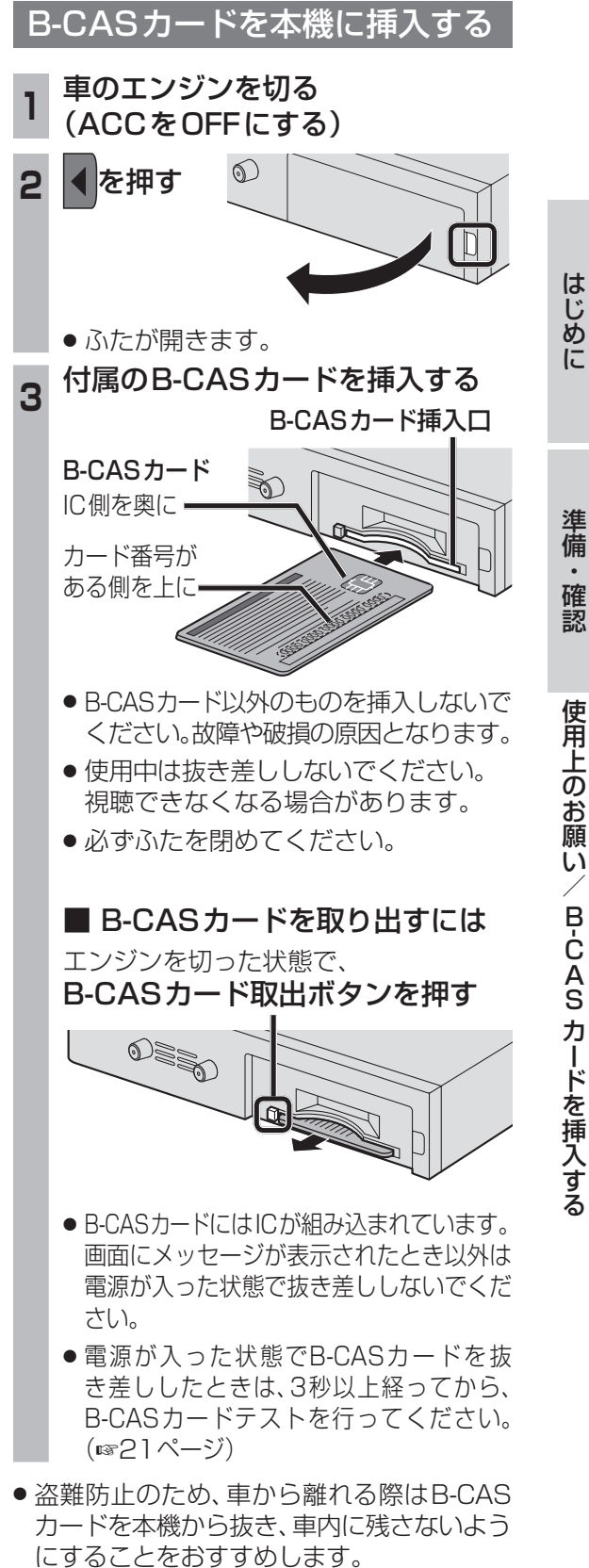

## かんたん設置設定を行う

#### リモコン操作のみ

はじめてデジタルTVに切り換えたときは、 「かんたん設置設定画面」が表示されます。 地上デジタル放送をご覧になる前に、必ずか んたん設置設定を行ってください。

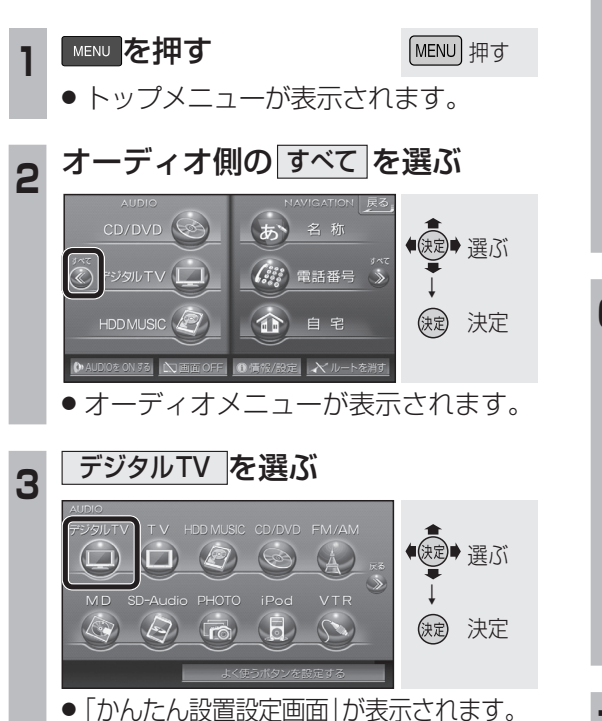

| 4 | 「決定」を選ぶ                                                                                  |      |
|---|------------------------------------------------------------------------------------------|------|
| • | かんたん設置設定<br>リモコン: ・・・・・・・・・・・・・・・・・・・・・・・・・・・・・・・・・・・・                                   |      |
|   | 正しくお使いいただくために各種設定を行います。<br>操作はリモコンで行ってください。<br>パーキングブレーキを引いているか確認してから、<br>決定ボタンを押してください。 | 医 沃定 |
|   | ●「地域設定画面」が表示され                                                                           | ます。  |

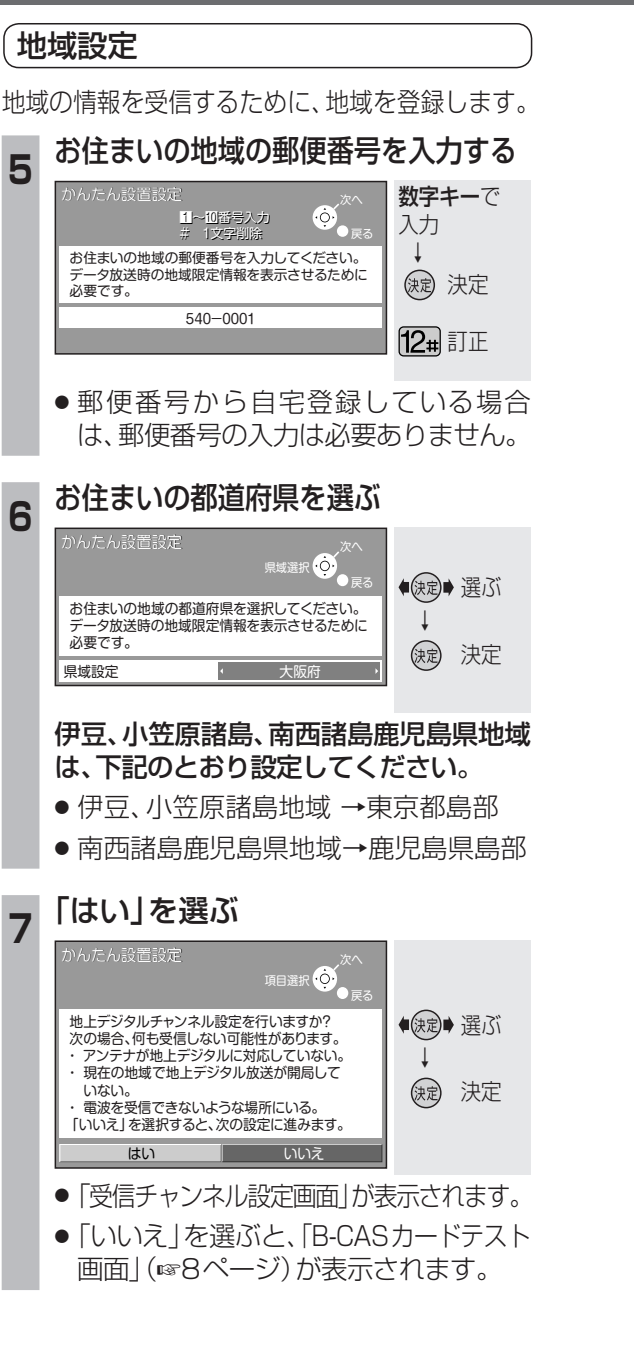

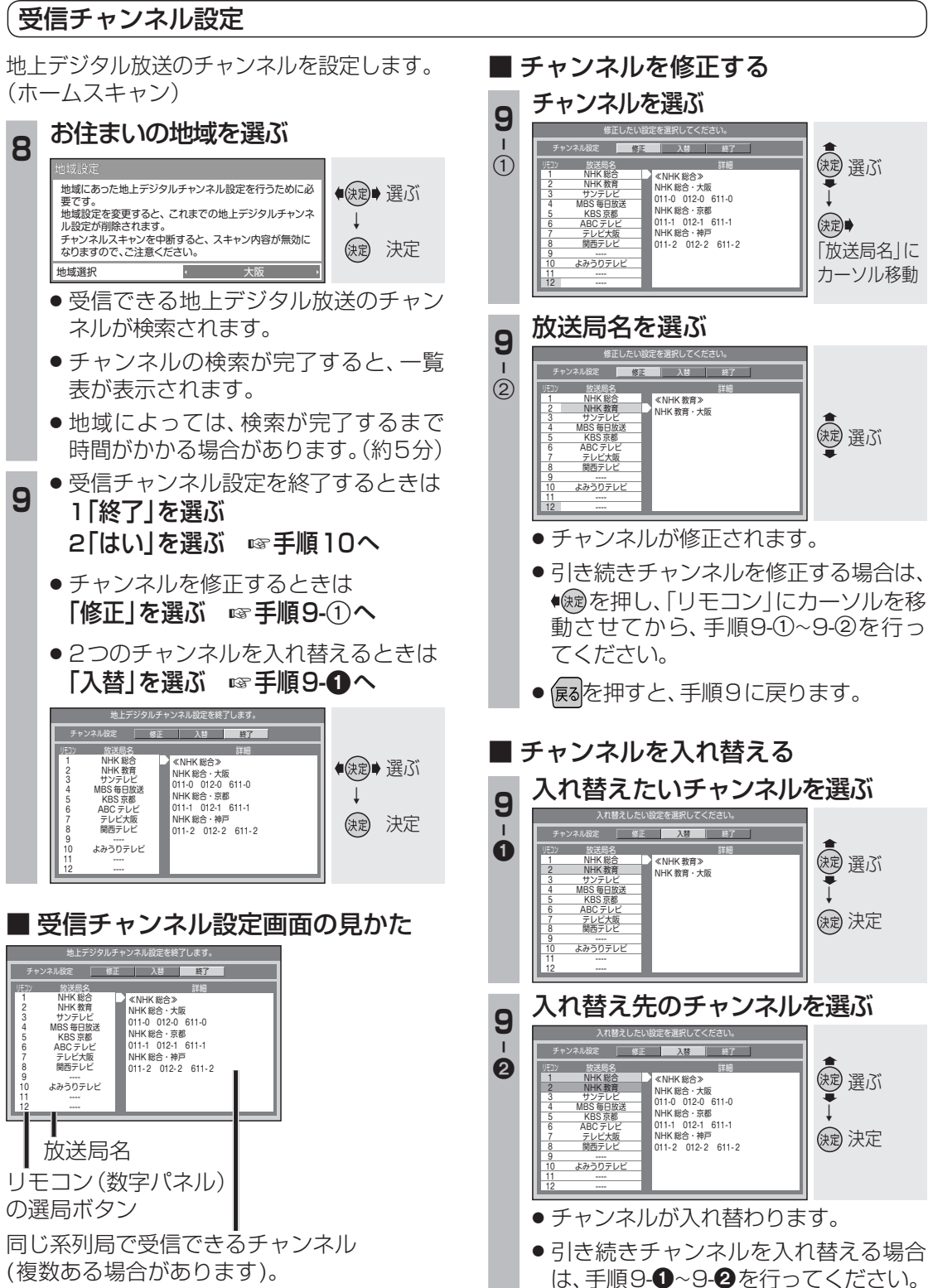

ワンセグは、青色で表示されます。

確

認

● 候るを押すと、手順9に戻ります。

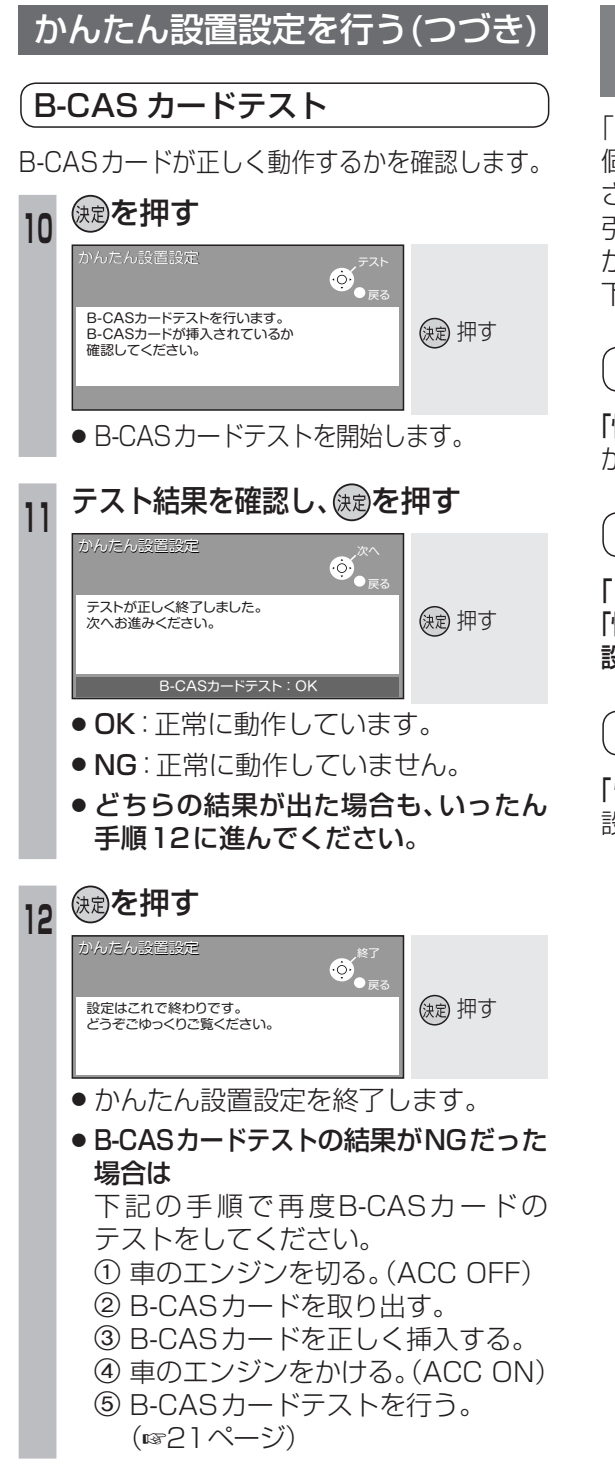

これで準備完了です。 地上デジタル放送をご覧になれます。

## かんたん設置設定を変更・再確認 するには

「かんたん設置設定画面」は、一度設定すると、 個人情報を消去(1827ページ)するまで表示 されません。 引越しで受信地域が変わったなどの理由で、

かんたん設置設定の項目を変更したい場合は、 下記のメニューから設定してください。

#### 地域設定

「情報/設定」メニューの「システム設定」→「地域設定」 から設定してください。(☞26ページ)

## 受信チャンネル設定

「ホームモード」(☞12ページ) に切り換えて、 「情報/設定」メニューの「システム設定」→「チャンネル 設定」から設定してください。(☞22ページ)

### B-CAS カードテスト

「情報/設定」メニューの「B-CASカード」から 設定してください。(☞21ページ)